# Speech to Text, a.k.a. Dictation

Select the Apple in the top left.

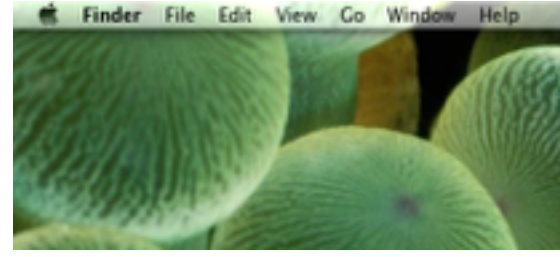

# Select System Preferences... from the drop down.

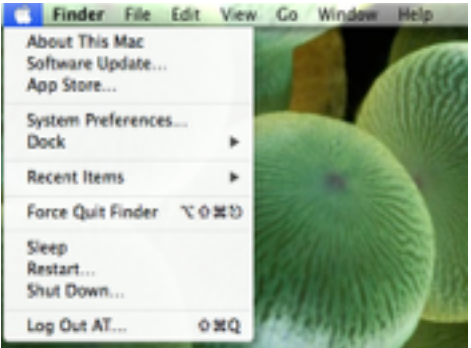

# Locate and select Dictation & Speech.

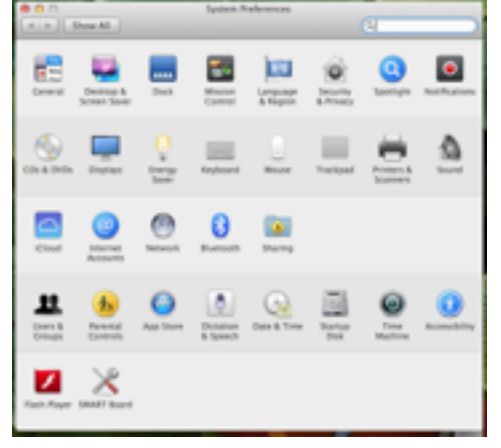

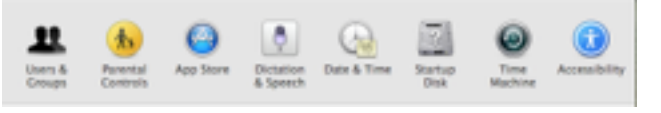

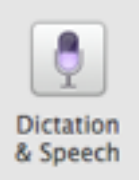

#### Turn on Dictation

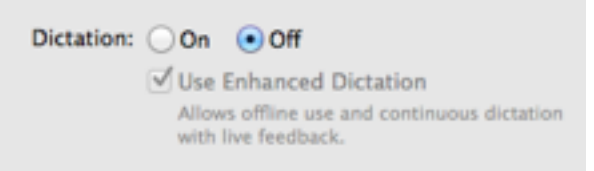

# Enable Enhanced Dictation

| ĝ | When you dictate text without Enhanced Dictation, what you say<br>is sent to Apple to be converted to text.              |
|---|----------------------------------------------------------------------------------------------------|
|   | To help your Max recognize what you're saying, other information is sent as well,<br>such as the names of your contacts. |
|   | Cancel Enable Dictation                                                                                                  |

# Go to Text to Speech tab

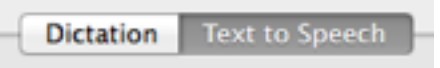

#### Select a Voice

| 1   | female                  |     |
|-----|-------------------------|-----|
| Ŀ   | Kathy                   |     |
| ۰.  | Vicki                   | - 1 |
|     | Victoria                | - 1 |
| 1   | Male                    | - 1 |
|     | Alex                    | - 1 |
|     | Bruce                   | - L |
|     | Fred                    |     |
| 4   | Customize               |     |
| 100 | when the yey is avecant | _   |

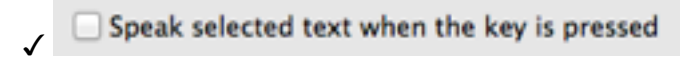

#### Change Key...

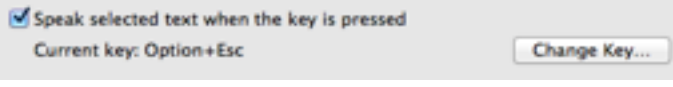

### Command + ~

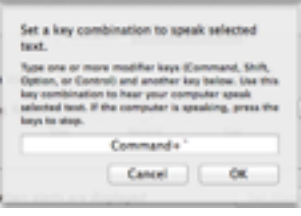

Exit out of System Preferences.